## ИНСТРУКЦИЯ ПО РЕГИСТРАЦИИ SECURECODE

Регистрация SecureCode возможна в любое время и для всех типов активных банковских карт.

- 1. Зарегистрироваться можно в интернетбанке, в пункте меню « Договоры» «Карты»
- 2. Выберите карту, для которой хотите установить SecureCode и нажатием кнопки, выбрать функцию «Зарегистрировать»
- 3. Вам будет предложено внести контрольную фразу (аутентификационное сообщение), которое впоследствии позволит Вам убедиться, что произошло соединение с Таллиннским Бизнес Банком и создать пароль: SecureCode
- 4. **Обратите внимание:** Вы можете использовать только разрешенные символы: a b c d e f g h i j k l m n o p q r s t u v w x y z A B C D E F G H I J K L M N O P Q R S T U V W X Y Z 0 1 2 3 4 5 6 7 8 9 !?.,-\_
- 5. Подтвердите подключение карты к Secure Code нажатием «Зарегистрировать SecureCode»
- 6. Дождитесь сообщения : «Услуга SecureCode зарегистрирована»
- 7. Если в Вашем распоряжении несколько банковских карт, то по каждой карте регистрируются отдельные контрольные фразы (аутентификационные сообщения) и SecureCode-ы.
- 8. В дальнейшем при необходимости Вы можете изменить контрольную фразу (аутентификационное сообщение) или пароль, воспользовавшись этим же пунктом меню в интернетбанке: «Договоры»-«Карты»

## ИНСТРУКЦИЯ ПО ПРИМЕНЕНИЮ SECURECODE

- 1. Вы заходите на выбранный сайт для осуществления покупки и выбираете товар или услугу.
- 2. После выбора покупки необходимо произвести оплату выбранной картой.
- 3. Вам необходимо внести и подтвердить данные по карте: номер карты , имя, фамилия пользователя карты , срок действия карты и код безопасности CVC.
- 4. В момент осуществления покупки в интернет-магазине у Вас на экране появляется окно «Подтверждение операции», в котором предлагается на выбор два варианта для подтверждения сделки: *через ID-карту и через банк*.
  - При выборе первого варианта Вам понадобится ввести PIN1 ID-карты.
  - При выборе второго варианта появится окно с предварительно подготовленной Вами контрольной фразой (аутентификационным сообщением) подтверждающей, что оно предложено банком и полем для ввода пароля SecureCode и его подтверждения.
- 5. Внимание! Прежде чем ввести пароль, проверьте, совпадает ли появившаяся контрольная фраза (аутентификационное сообщение) с той, которая была создана Вами на странице интернетбанка.

- 6. В случае отличия контрольной фразы (аутентификационного сообщения) появившейся на экране, от введённой Вами при регистрации в интернетбанке, Вам следует отказаться от ввода SecureCode и незамедлительно известить об этом банк.
- 7. Если контрольная фраза (аутентификационное сообщение) соответствует заявленной Вами Если контрольной фразе (аутентификационному сообщению) в интернетбанке, введите правильный SecureCode и нажмите кнопку «Подтвердить». Подтверждение указывает, что Вы являетесь истинным пользователем карты.
- 8. После успешного подтверждения выберите опцию « Возврат к продавцу».